Autodesk AutoCAD Plant 3D Reinforcing-Pad:

Doku zur Erstellung von Reinforcing-Pads um diese einer Rohrklasse zuweisen zu können.

- 1. Die Anschlüsse S1 und S2 sind "BV" da auf beiden Seiten geschweißt wird.
- 2. Für Isometric benötigen wir nur den Eintrag bei "ISO-Symboltyp" "REINFORCEMENT-PAD"

|                                 |                                |                                          | By Normasser-control ESS Accuracy | Catalog-2010                              |  |
|---------------------------------|--------------------------------|------------------------------------------|-----------------------------------|-------------------------------------------|--|
|                                 | Katalog: D:\AutoCAD Plant 3D 2 | 2013 Content\cPak TBS\SVAI\TBS Pipes and | Fittings.pcat                     |                                           |  |
| Allgemeine Eigenschaften Größen | Bearbeitung der allgen         | neinen Eigenschaften von Rohrleitungskom | oonenten                          |                                           |  |
| 2                               | Eigenschaften des Verbindungs  | sanschlusses                             | Eigenschaften von Rohrleitu       | Eigenschaften von Rohrleitungskomponenten |  |
|                                 | Alle Anschlüss                 | se besitzen dieselben Eigenschaften      | Langbezeichnung (Familie):        | TBS Reinforcing Pad                       |  |
|                                 | Aktueller Anschluss:           | Anschluss 1 (S1)                         | Nach Norm:                        |                                           |  |
|                                 | Nenneinheit:                   | Mm                                       | Hersteller:                       |                                           |  |
|                                 | Anschlussart:                  | BV                                       | <ul> <li>Material:</li> </ul>     |                                           |  |
|                                 | Flanschnorm:                   |                                          | Materialcode:                     |                                           |  |
|                                 | Dichtungsnorm:                 |                                          | Kurzberchreibung                  | TRS Reinforcing Pad                       |  |
|                                 | Dichtfläche:                   |                                          | Kurzbeschreibung:                 | Too Neimorcing Pad                        |  |
|                                 | Druckstufe:                    |                                          | Konstruktionsdetail:              |                                           |  |
|                                 | Wandstärkenreihe:              |                                          | Auslegungsdruckfaktor:            |                                           |  |
|                                 |                                |                                          | Gewichtseinheit:                  |                                           |  |
|                                 |                                |                                          | Teilenummer:                      |                                           |  |
|                                 | 1.                             | _                                        | PartVersion:                      | 4_0                                       |  |
|                                 |                                | 1940 - C                                 | 2. ISO-Symboltyp:                 | REINFORCEMENT-PAD                         |  |
| Große Vorschau mit              |                                |                                          | ISO-Symbol SKEY:                  |                                           |  |
|                                 |                                |                                          | Antriebszuweisungen bearbeite     | Im Katalog speichern                      |  |
|                                 |                                |                                          |                                   |                                           |  |
|                                 | 🧬 Neue Komponente erstellen    | 🧭 Komponente duplizieren 🖉 Ko            | mponente löschen                  |                                           |  |
| Alloamaina Eiltea               |                                |                                          |                                   |                                           |  |
| Filter zurücksetzen Teilekat    | tene 🔹 Komponente 🔍 Alle ~ 🔹   | Hauptendtyp: - Alle - Druckstu           | ~ Alle ~ • Ei ~ Alle •            | atalog: 185 Pipes and Fittings            |  |
| Filter Größenbereich            | Langbezeichnung (Familie)      | ▲ Kurzbeschreibung                       | Material                          | Materialcode Anschlus                     |  |
| 🐨 ~ Alle ~ 🔹 ~ Alle ~           |                                | ▼ ~ Alle ~                               | ▼                                 | ~ Alle ~ 🔹 ~ Alle ~                       |  |
| 80 - 200 TBS Reinford           | ing Pad                        | TBS Reinforcing Pad                      |                                   | BV                                        |  |

So nun noch eine kleine Info zu "Größe".

- 3. Bei "Eigenschaften des Verbindungsanschlusses" ist "S1" immer das Hauptrohr uns "S2" das abgehende Rohr.
- 4. Wie das Maßbild so schön zeigt ist "D" für den Durchmesser des abgehenden Rohres "D2" für das Hauptrohr "W" steht für die Breite des RP's und "OF" für die dicke des RP's.

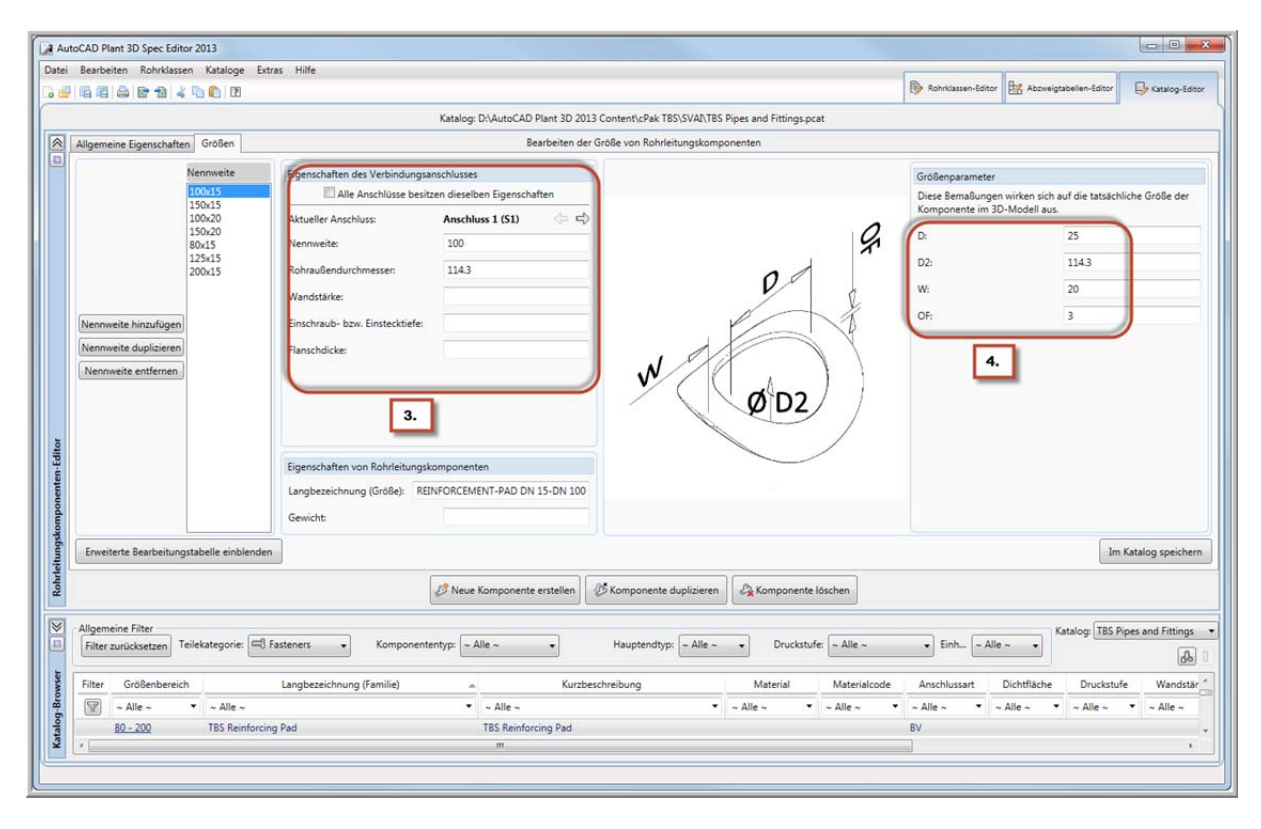

Ich denke damit sollte man klarkommen.

Nachdem der Eintrag im Katalog erstellt ist kann er der Rohrklasse zugewiesen werden.

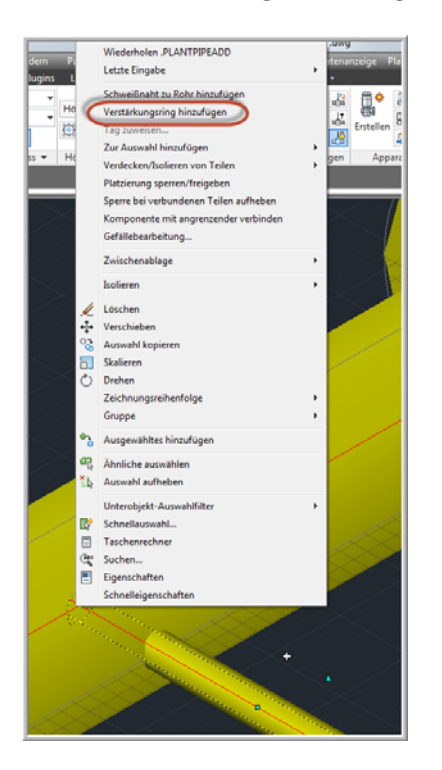

Im Plant 3D wird vom Hauptrohr ein Abgang mittels Schweißverbindung gezeichnet danach auf den Schweißpunkt mit der "Rechten Maustaste" und auf "Verstärkungsring hinzufügen".

|                                                                                                    | Zubehör                        | -                              | े<br>अ |
|----------------------------------------------------------------------------------------------------|--------------------------------|--------------------------------|--------|
|                                                                                                    | Allgemein                      |                                | •      |
|                                                                                                    | Farbe                          | Farbe 50                       |        |
|                                                                                                    | Layer                          | BA-FI-001                      |        |
|                                                                                                    | Linientyp                      | VonLayer                       |        |
|                                                                                                    | Linientypfaktor                | 1                              |        |
|                                                                                                    | Plotstil                       | VonFarbe                       |        |
|                                                                                                    | Linienstärke                   | VonLayer                       |        |
|                                                                                                    | EntityTransparency             | VonLayer                       |        |
|                                                                                                    | Hyperlink                      |                                |        |
|                                                                                                    | 3D-Visualisierung              | - 1 <sup>1</sup>               |        |
|                                                                                                    | Material                       | VonLayer                       |        |
|                                                                                                    | Schattenanzeige                | Schatten werfen und aufnehmen  |        |
|                                                                                                    | Plant 3D                       |                                |        |
|                                                                                                    | Drebung                        | 0                              |        |
|                                                                                                    | Umkehren                       | Nein                           |        |
|                                                                                                    | Klasse                         | Verstärkungsring               |        |
| And the second second s | Robrklasse                     | D10IH                          |        |
|                                                                                                    | Größe                          | 100/15                         |        |
|                                                                                                    | Tag                            | 100015                         |        |
| and the second second se                                                                                                    | Leitungsnummer-Tag             | 84-FI-001                      |        |
| and the second second s | Allgemein                      | A                              |        |
|                                                                                                    | Kurzbeschreibung               | TBS Reinforcing Pad            |        |
|                                                                                                    | Langbezeichnung (Größe)        | REINFORCEMENT-PAD DN 15-DN 100 |        |
|                                                                                                    | Langbezeichnung (Familie)      | TBS Reinforcing Pad            |        |
|                                                                                                    | ✓ Isolierungsstärke            |                                |        |
|                                                                                                    | ✓ Isolierungstvp               | 2                              |        |
|                                                                                                    | 4 Medium                       | BA                             |        |
|                                                                                                    | Nach Norm                      |                                |        |
|                                                                                                    | Hersteller                     |                                |        |
|                                                                                                    | Item Code                      |                                |        |
|                                                                                                    | Konstruktionsdetail            | -                              |        |
|                                                                                                    | Auslegungsdruckfaktor          |                                | -      |
|                                                                                                    | Gewicht                        |                                | fter   |
|                                                                                                    | Gewichtseinheit                |                                | cha    |
|                                                                                                    | Symboldefinition für Symmetrie | TYPE=REINEORCEMENT-PAD         | Jens   |
|                                                                                                    | Status                         | New                            | Eig    |
| X & 🖂 -                                                                                                    |                                | A                              |        |

So nun ist unser Erstelltes RP auch schon im 3D.

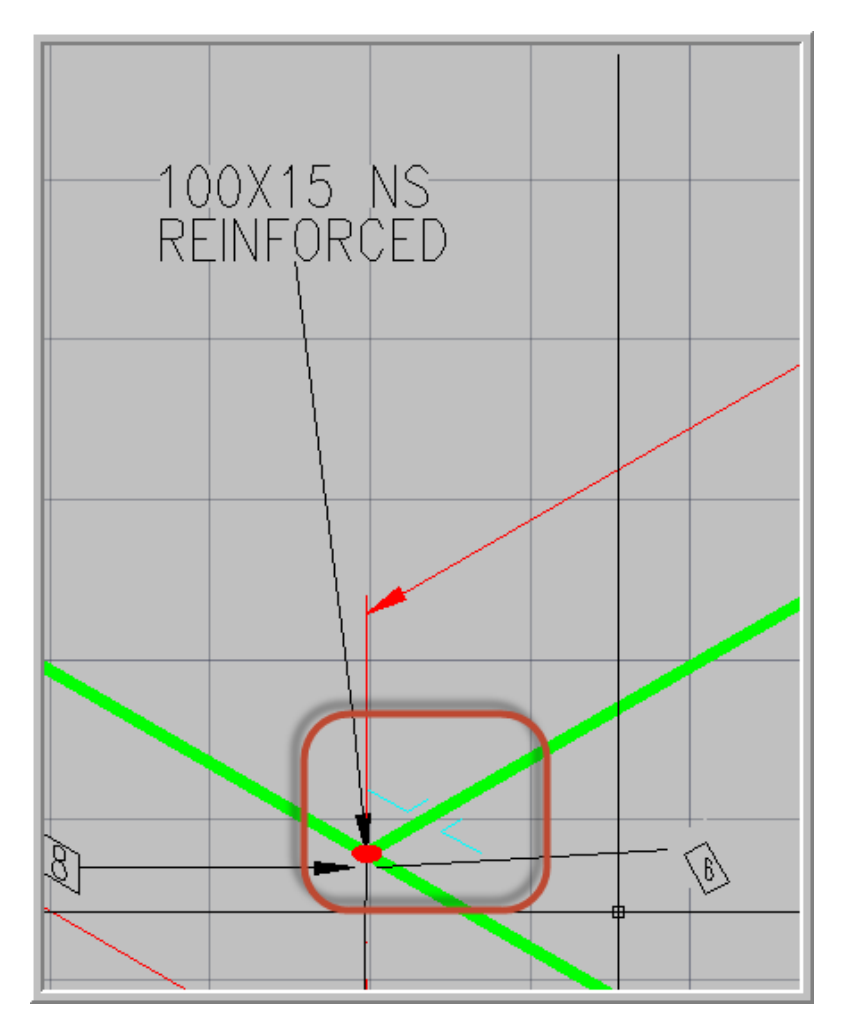

Auf der Iso sollte es so aussehen. Vorsicht ich habe den Block eine wenig modifiziert damit es besser aussieht!